## Devenir Partner

- 1- Se rendre sur : <u>www.emmanuel.tv/fr/</u>
- 2- Dans le menu, mettre la souris sur « Partenariat » puis cliquer sur « Signer »

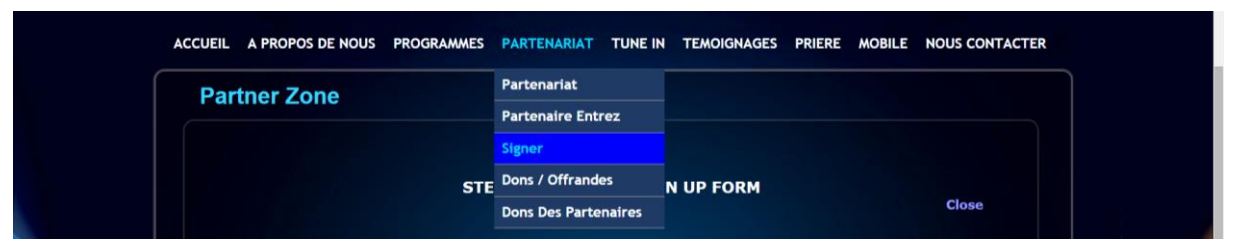

3- La page ci-dessous s'affiche. Il vous faudra remplir tous les champs. La traduction est visible dans l'image d'en dessous

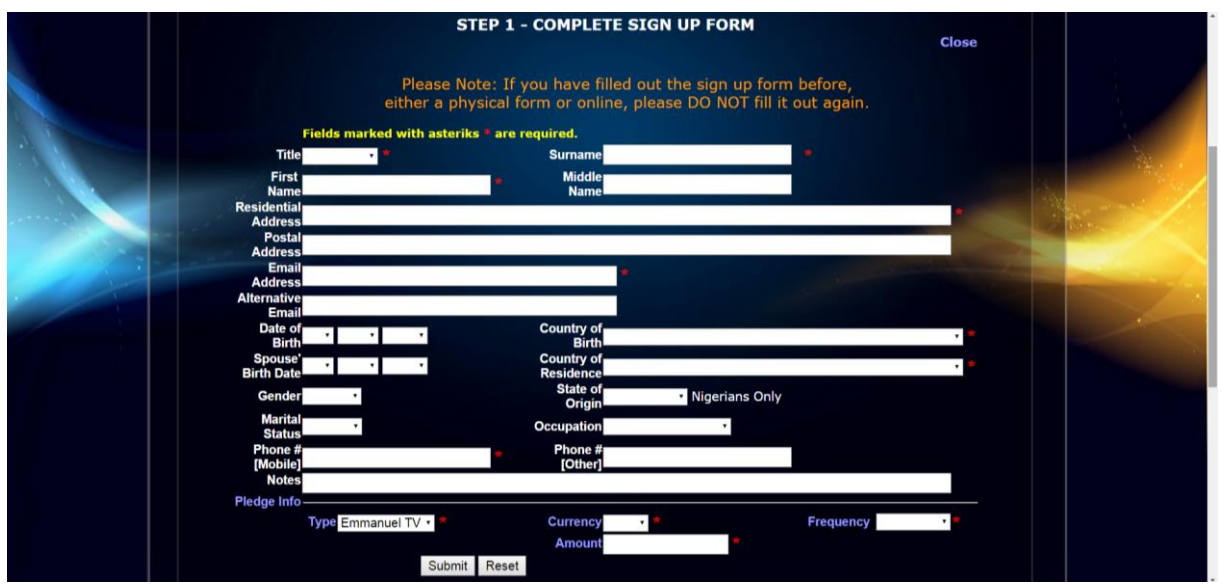

La traduction des champs en français :

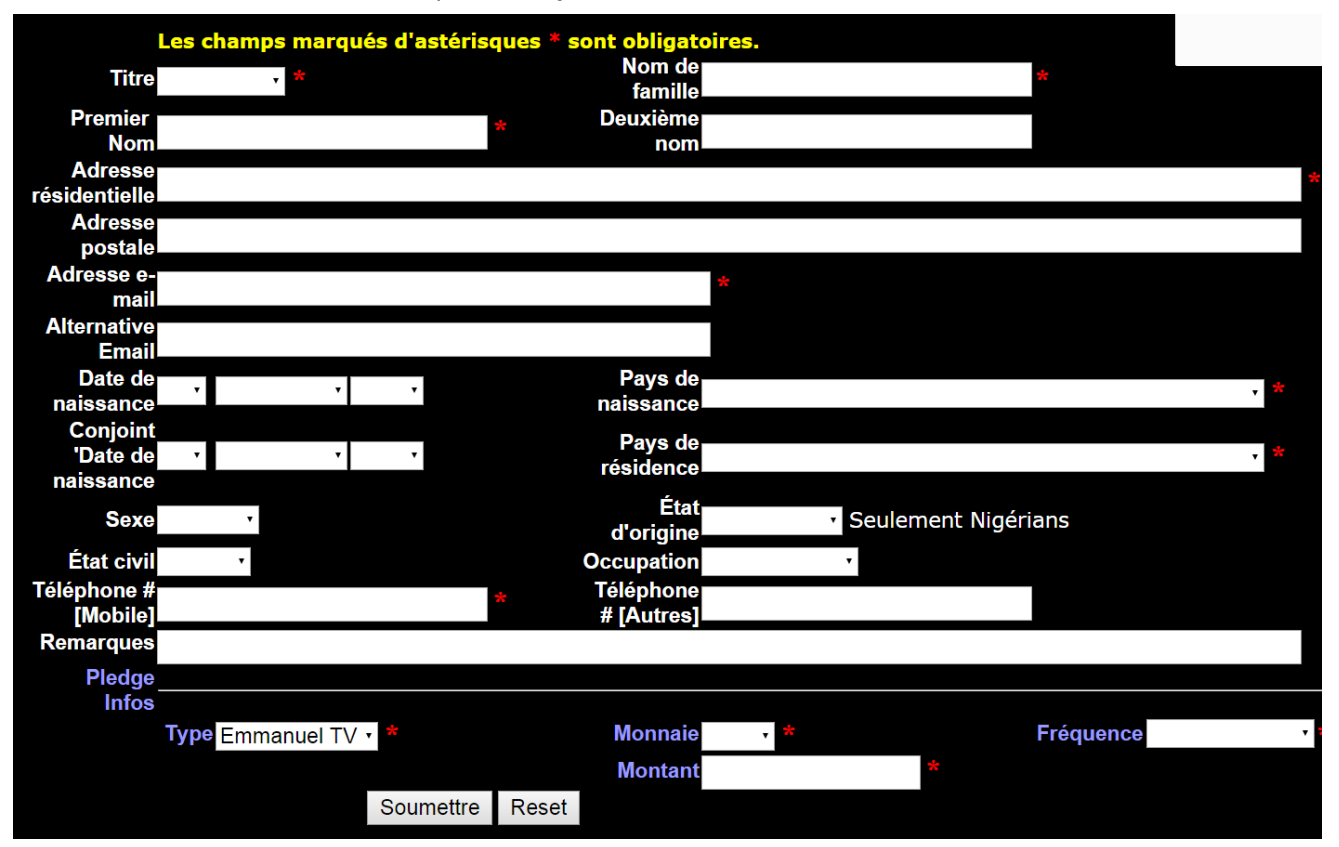

Une fois rempli, cliquer sur « Soumettre »

## Faire des dons avec PayPal

- 1- Se rendre sur : <u>www.emmanuel.tv/fr/</u>
- 2- Dans le menu, mettre la souris sur « Partenariat » puis cliquer sur « Dons Des Partenaires »

| ACCUEIL A PROPOS DE NOUS                      | PROGRAMMES    | PARTENARIAT       | TUNE IN | TEMOIGNAGES | PRIERE | MOBILE             | NOUS CONTACTER |  |
|-----------------------------------------------|---------------|-------------------|---------|-------------|--------|--------------------|----------------|--|
| Dons Des Partenaires<br>Partenariat D'Emmanue |               | Partenariat       |         |             |        | Secure Proments by |                |  |
|                                               |               | Partenaire Entrez |         |             |        | PavPal             |                |  |
|                                               |               | Signer            |         |             |        |                    |                |  |
|                                               |               | Dons / Offrandes  |         | VISA WISA   |        |                    | VISA           |  |
| Choisissez votre                              | mode de paier | Dons Des Parte    | naires  |             |        |                    |                |  |

3- Remplir un montant minimum de 42€ dans le champs « Monthly Pledge » (qui veut dire, montant à débiter par mois sur votre compte). 42€/mois est le montant minimum pour la souscription en tant que Partner. Yous pouvez choisir un montant plus élevé.

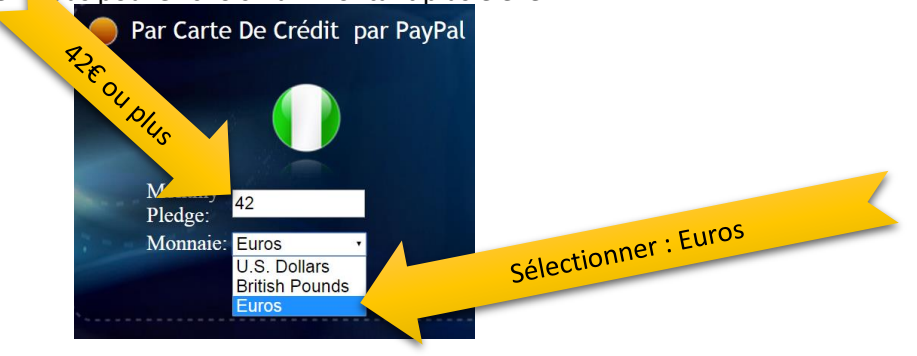

4- Vous êtes alors redirigé vers le site PayPal. Si vous avez un compte PayPal, il vous suffit de vous connecter directement et suivre les indications à l'écran. Si vous n'avez pas de compte PayPal, il vous faut en créer un. Cliquez sur : « Debit or credit Card »

| .og in to complete your checkout |                                                                                                    |                                                                                                 | <b>PayPal</b>          | Secure Payments   |
|----------------------------------|----------------------------------------------------------------------------------------------------|-------------------------------------------------------------------------------------------------|------------------------|-------------------|
| ayPal securely proces            | sses payments for Emmanuel Global Network. To pay us                                                                                                    | sing your PayPal account, please log in. <u>I</u>                                               | .earn more             |                   |
| Description                      |                                                                                                    | Terms                                                                                           |                        | Amount            |
| Emmanuel TV Partner              |                                                                                                    | €42.00 EUR for each month                                                                       |                        | €42.00 EUR        |
| Check out using PayF             | Pal Pay faster with PayPal. It's a safer way to pay and you Email: sophiemaher@wanadd Password: Forgotten your email address Don't have a PayPal account? Pay using your g | u won't have to reveal your financial infor<br>bo.fr<br>is or password?<br>debit or credit card | mation. <u>Learn r</u> | nore<br>Sliquer ! |
|                                  |                                                                                                    |                                                                                                 |                        | Log In            |

5- La page ci-dessous s'ouvre en anglais. Pour l'avoir en français, sélectionner le pays France :

| Description                                                    |                                  |   | Terms                     | Amount     |  |  |  |  |
|----------------------------------------------------------------|----------------------------------|---|---------------------------|------------|--|--|--|--|
| Emmanuel TV Partner                                            |                                  |   | €42,00 EUR for each month | €42,00 EUR |  |  |  |  |
| Change Burgent Mathed                                          |                                  |   |                           |            |  |  |  |  |
| Choose a Payment method                                        |                                  |   |                           |            |  |  |  |  |
| You need a PayPal account for this purchase.                   |                                  |   |                           |            |  |  |  |  |
| Dov Dov Laiready have a PayPal account.                        |                                  |   |                           |            |  |  |  |  |
|                                                                |                                  |   |                           |            |  |  |  |  |
| Ineed to create a PayPal account (where available). Learn more |                                  |   |                           |            |  |  |  |  |
| Country                                                        |                                  |   |                           |            |  |  |  |  |
| -                                                              |                                  |   |                           |            |  |  |  |  |
| *Country:                                                      | France                           | ۲ | J                         |            |  |  |  |  |
|                                                                | Croatia                          | ٠ |                           |            |  |  |  |  |
| Credit or Debit Card Information                               | Cyprus                           |   |                           |            |  |  |  |  |
|                                                                | Czech Republic                   |   |                           |            |  |  |  |  |
| *First Name:                                                   | Democratic Republic of the Congo |   |                           |            |  |  |  |  |
|                                                                | Diibouti                         |   |                           |            |  |  |  |  |
| *Last Name:                                                    | Dominica                         |   |                           |            |  |  |  |  |
|                                                                | Dominican Republic               |   |                           |            |  |  |  |  |
| Card Type:                                                     | Ecuador                          |   |                           |            |  |  |  |  |
| "card type.                                                    | Egypt                            |   | sa                        |            |  |  |  |  |
|                                                                | El Salvador                      |   |                           |            |  |  |  |  |
|                                                                | Eritrea                          |   | iscover                   |            |  |  |  |  |
|                                                                | Estonia                          |   |                           |            |  |  |  |  |
|                                                                | Ethiopia                         |   | arte Aurore               |            |  |  |  |  |
|                                                                | Falkland Islands                 |   |                           |            |  |  |  |  |
|                                                                | Faroe Islands                    |   | ét les Cliquer            |            |  |  |  |  |
|                                                                | Fiji                             |   | Cirt                      |            |  |  |  |  |
| *Card Number:                                                  | Finland                          |   |                           |            |  |  |  |  |
|                                                                | France                           |   |                           |            |  |  |  |  |
| *Expiration Date:                                              | French Polynesia                 |   |                           |            |  |  |  |  |
| *Card Security Code:                                           | 210710 033 1//h affe this?       |   | -                         |            |  |  |  |  |

6- Remplissez tous les champs demandés et suivre les instructions. Une fois la manipulation terminée, vous serez débité du montant choisi tous les mois à la même date.